## CyberLink PowerDVD 再生時にアップデートを求められたときは

お使いの環境によっては、再生すると きに右のようなアップデートを求める 画面が表示されることがあります。表 示されたときは、以下の手順に従って アップデート操作を行ってください。

| 技術情報                                                   |
|--------------------------------------------------------|
| このコンテンツの再生を続行するには、CyberLink PowerDVD を更新する必要<br>があります。 |
| はい(Y) いいえ( <u>N</u> )                                  |

1. [いいえ]をクリックしてください

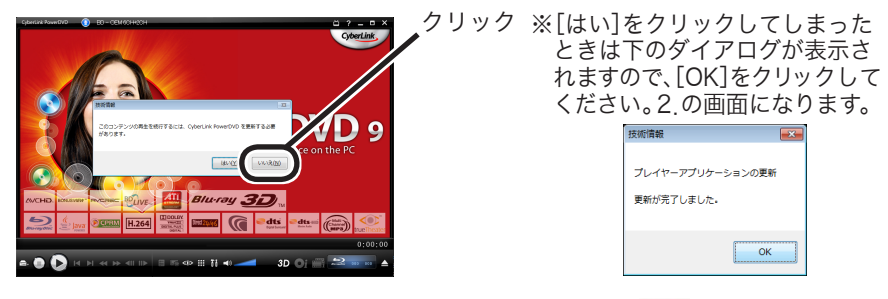

 PowerDVDの画面が表示されますので、左上の 〇 マークを ク リックしてください。

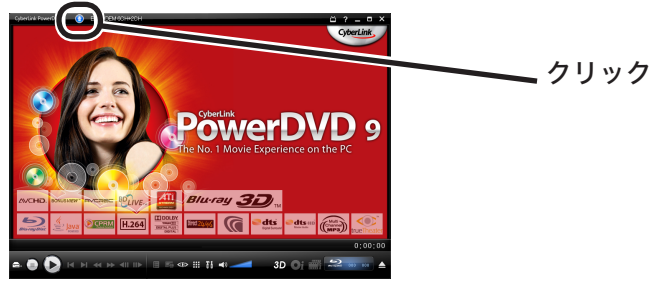

3. 下の画面が表示されたら [Critical update for PowerDVD!] をクリックしてください。

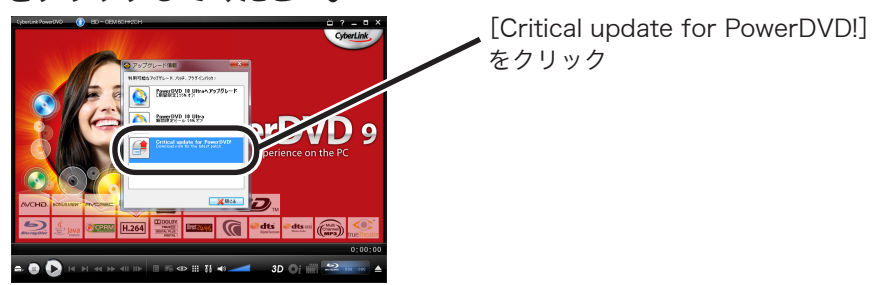

4. ファイルをダウンロードする画面が出てきますので、[実行]をクリッ クしてください。ダウンロードが始まります。

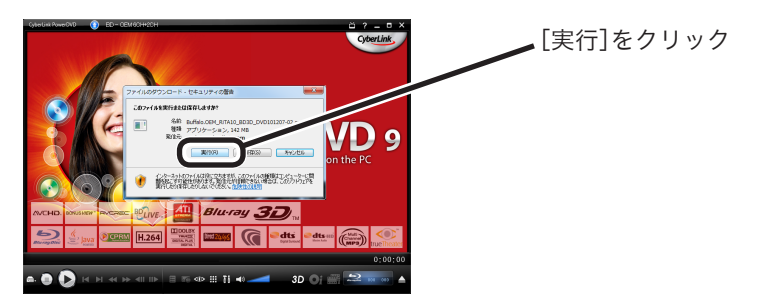

- 5. [セキュリティの警告]ダイアログが表示されたら、[実行する]をク リックしてください。
- 6. 下の画面が表示されます。<u>PowerDVDを終了させて</u>、[再試行]をク リックしてください。

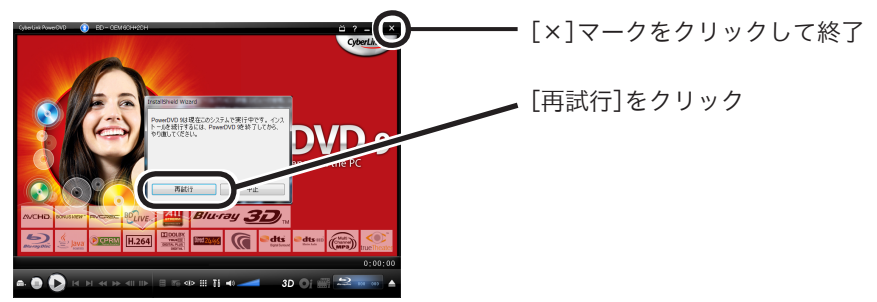

7. ウィザードが起動します。ウィザードどおりに進めていくことで、 パッチの適用によるアップデートができます。

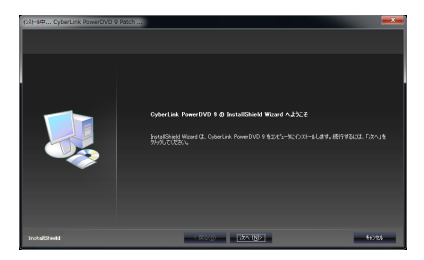

以上で、アップデートは完了です。